# Configurar o filtro MAC no roteador VPN RV132W ou RV134W

## Objetivo

A filtragem de endereços MAC (Media Access Control) permite permitir ou negar acesso à rede sem fio com base no endereço MAC do endereço MAC do dispositivo solicitante.

O objetivo deste artigo é mostrar a você como configurar a filtragem de endereços MAC no roteador VPN RV132W ou RV134W.

### Dispositivos aplicáveis

- RV132W
- RV134W

### Versão de software

- 1.0.0.17 RV132W
- 1.0.0.21 RV134W

### Configurar a filtragem de endereços MAC

Etapa 1. Faça login no utilitário baseado na Web do roteador.

Note: Neste artigo, o RV132W é usado.

Etapa 2. Escolha Sem fio > Configurações básicas.

| (   | Getting Started                            |
|-----|--------------------------------------------|
|     | Run Setup Wizard                           |
| •   | Status and Statistics                      |
| •   | Networking                                 |
| •   | Wireless                                   |
| 4   | Basic Settings<br>Advanced Settings<br>NPS |
| *   | Firewall                                   |
| •   | VPN                                        |
| + ( | QoS                                        |
| •   | Administration                             |

Etapa 3. Na Tabela de conexões sem fio, marque a caixa da rede que deseja configurar.

| Basic Settings                                                         |                         |               |                |               |                    |      |   |  |
|------------------------------------------------------------------------|-------------------------|---------------|----------------|---------------|--------------------|------|---|--|
| Radio:                                                                 |                         |               | Enable         |               |                    |      |   |  |
| Wireless N                                                             | Wireless Network Mode:  |               |                |               | B/G/N-Mixed V      |      |   |  |
| Wireless (                                                             | Wireless Channel Width: |               |                |               | ● 20MHz ○ 20/40MHz |      |   |  |
| Wireless Channel: Auto                                                 |                         |               |                |               |                    |      |   |  |
| U-APSD (WMM Power Save):  C Enable                                     |                         |               |                |               |                    |      |   |  |
| Wireless Table                                                         |                         |               |                |               |                    |      |   |  |
|                                                                        | Enable SSID             | SSID Name     | SSID Broadcast | Security Mode | MAC Filter         | VLAN | W |  |
| $\odot$                                                                | ON                      | ciscosb1_2.4G | 2              | WPA2-Personal | Disabled           |      |   |  |
|                                                                        | OFF                     | ciscosb2_2.4G | ×.             | Disabled      | Disabled           | 1    |   |  |
|                                                                        | OFF                     | ciscosb3_2.4G | st.            | Disabled      | Disabled           | 1    |   |  |
|                                                                        | OFF                     | ciscosb4_2.4G | I.             | Disabled      | Disabled           | 1    |   |  |
| Edit Edit Security Mode Edit MAC Filtering Time of Day Access Edit WPS |                         |               |                |               |                    |      |   |  |
| Save                                                                   | Cancel                  |               |                |               |                    |      |   |  |

Etapa 4. Clique em Editar filtragem de MAC.

| Basic Settings                    |                    |                 |                    |      |     |  |
|-----------------------------------|--------------------|-----------------|--------------------|------|-----|--|
| Radio:                            | Enable             |                 |                    |      |     |  |
| Wireless Network Mode:            | B/G/N-Mixed V      |                 |                    |      |     |  |
| Wireless Channel Width:           | 20MHz 20/40MHz     |                 |                    |      |     |  |
| Wireless Channel: Auto            |                    |                 |                    |      |     |  |
| U-APSD (WMM Power Save): C Enable |                    |                 |                    |      |     |  |
| Wireless Table                    |                    |                 |                    |      |     |  |
| Enable SSID SSID Name             | SSID Broadcast     | Security Mode   | MAC Filter         | VLAN | Wir |  |
| ON ciscosb1_2.                    | 4G 🗹               | WPA2-Personal   | Disabled           | 1    |     |  |
| OFF ciscosb2_2.                   | 4G 🖉               | Disabled        | Disabled           | 1    |     |  |
| OFF ciscosb3_2.                   | 4G 🖉               | Disabled        | Disabled           | 1    |     |  |
| OFF ciscosb4_2.                   | 4G 🖉               | Disabled        | Disabled           | 1    |     |  |
| Edit Edit Security Mode           | Edit MAC Filtering | Time of Day Acc | Time of Day Access |      |     |  |
|                                   |                    |                 |                    |      |     |  |
| Save Cancel                       |                    |                 |                    |      |     |  |

Etapa 5. Na área Wireless MAC Filter (Filtro de MAC sem fio), marque a caixa de seleção **Enable** (Habilitar) para habilitar a filtragem de MAC para o SSID selecionado.

| Wireless MAC Filter                                                                                                    |               |  |  |  |
|----------------------------------------------------------------------------------------------------|---------------|--|--|--|
| SSID:                                                                                                    | ciscosb1_2.4G |  |  |  |
| Wireless MAC Filter:                                                                                                    | CEnable       |  |  |  |
| Connection Control                                                                                                    |               |  |  |  |
| <ul> <li>Prevent PCs listed below from accessing the wireless network.</li> <li>Permit PCs listed below to access the wireless network.</li> </ul> |               |  |  |  |
| Show Client List                                                                                                    |               |  |  |  |

Etapa 6. Na área Controle de conexão, escolha o tipo de acesso à rede sem fio.

Note: Neste exemplo, estamos permitindo que dispositivos específicos acessem a rede sem fio.

- Permitir Escolha essa opção para permitir que os dispositivos com os endereços MAC listados na Tabela de endereços MAC acessem a rede sem fio.
- Impedir Escolha essa opção para impedir que os dispositivos com os endereços MAC listados na Tabela de endereços MAC acessem a rede sem fio. Essa opção é selecionada por padrão.

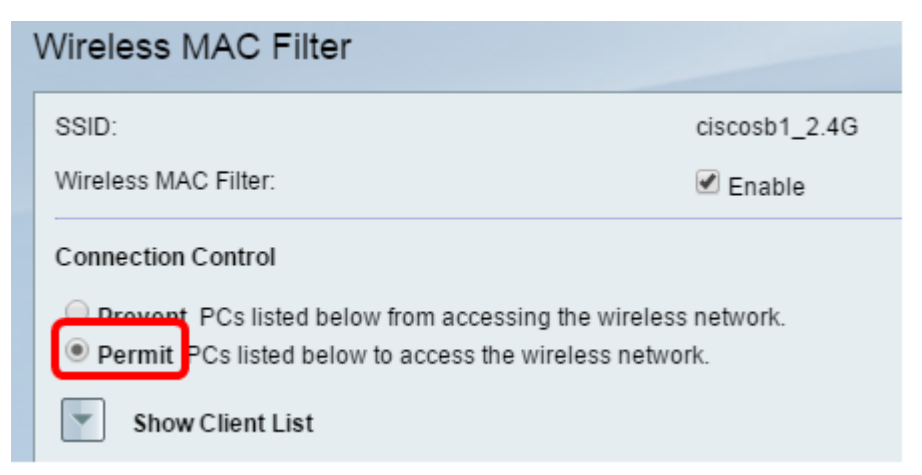

Passo 7. Para mostrar computadores e outros dispositivos na rede sem fio, clique em Mostrar lista de clientes.

Etapa 8. Na Tabela de lista de clientes, marque a caixa para adicionar o dispositivo à lista de dispositivos a serem adicionados à Tabela de endereços MAC.

Etapa 9. Clique em Add to MAC (Adicionar ao MAC) para adicionar os dispositivos escolhidos na Tabela de lista de clientes à Tabela de endereços MAC.

Etapa 10. Click Save.

Agora você deve ter configurado com êxito o filtro de endereços MAC no roteador VPN RV132W ou RV134W.